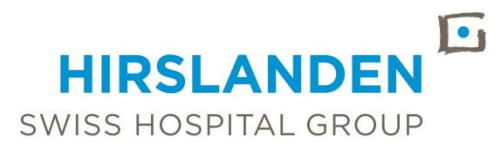

#### HIRSLANDEN INTERNATIONAL

HIRSLANDEN AG BOULEVARD LILIENTHAL 2 CH-8152 GLATTPARK T +41 44 388 75 75 F +41 44 388 75 80 international@hirslanden.ch www.hirslanden.com

# HOW TO UPLOAD MRI AND CT SCANS AND TRANSFER TO HIRSLANDEN INTERNATIONAL

### 1. SAVING OF THE RADIOLOGICAL IMAGING MATERIAL INTO ONE COMPRESSED FOLDER:

- Insert/mount the physical disc containing the radiological imaging material (for example from an MRI or CT) into the CD/DVD drive of your computer
- Open the Windows explorer and click on your computer tab:

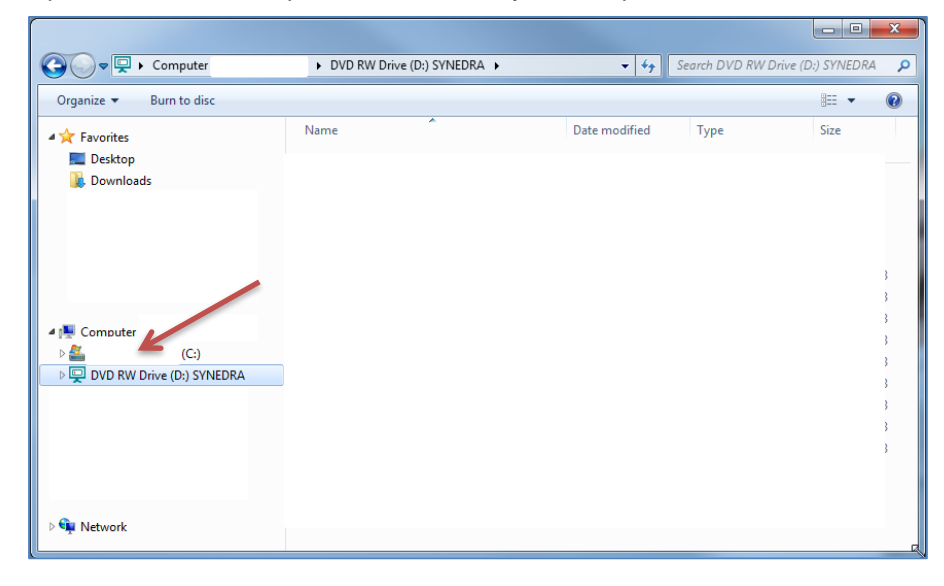

Click on the tab of the CD/DVD drive of your computer:

| Computer                                                                | DVD RW Drive (D:) SYNEDRA                            | ▼ + <sub>j</sub> | Search DVD RW Drive (L | ):) SYNEDRA |
|-------------------------------------------------------------------------|------------------------------------------------------|------------------|------------------------|-------------|
| Organize 🔻 Burn to disc                                                 |                                                      |                  |                        | - = - 0     |
| 🖌 🚖 Favorites                                                           | Name                                                 | Date modified    | Туре                   | Size        |
| 📃 Desktop                                                               | <ul> <li>Files Currently on the Disc (13)</li> </ul> |                  |                        |             |
| Downloads Anleitungen und Vorlagen                                      | COMPR                                                | 06.10.2016 11:42 | File folder            |             |
|                                                                         | JICOM                                                | 06.10.2016 11:42 | File folder            |             |
|                                                                         | 🐌 HTML                                               | 06.10.2016 11:42 | File folder            |             |
|                                                                         | THUMBS                                               | 06.10.2016 11:42 | File folder            |             |
|                                                                         | AUTORUN.EXE                                          | 10.04.2014 17:51 | Application            | 36 KB       |
|                                                                         | autorun.inf                                          | 10.04.2014 17:51 | Setup Information      | 1 KB        |
| Computer (CHHLMRDC1406)  Computer (CHHLMRDC1406)  COMPUTER (D:) SYNEDRA | DICOMDIR                                             | 06.10.2016 11:41 | File                   | 199 KB      |
|                                                                         | Info MAC.html                                        | 24.09.2008 16:59 | HTML Document          | 4 KB        |
|                                                                         | neues Verzeichnis.html                               | 21.05.2015 15:38 | HTML Document          | 0 KB        |
|                                                                         | START.HTA                                            | 29.07.2008 15:19 | HTML Application       | 6 KB        |
|                                                                         | SYNEDRA.DIR                                          | 06.10.2016 11:41 | DIR File               | 344 KB      |
|                                                                         | 動 Utilisateur MAC.htm                                | 27.01.2012 10:43 | HTML Document          | 11 KB       |
|                                                                         | VIEWPERS.EXE                                         | 16.06.2016 22:30 | Application            | 89'369 KB   |
|                                                                         |                                                      |                  |                        |             |
|                                                                         |                                                      |                  |                        |             |
|                                                                         |                                                      |                  |                        |             |
|                                                                         |                                                      |                  |                        |             |

• Select all the files that are on the CD or DVD:

| DICOM         06:10.2016 11:42         File folder           HTML         06:10.2016 11:42         File folder           THUMBS         06:10.2016 11:42         File folder           AUTORUN.EXE         10.04.2014 17:51         Application         36           AUTORUN.INF         10.04.2014 17:51         Setup Information         1           DICOMDIR         06:10.2016 11:41         File         199           Info MAC.html         24.09:2008 16:59         HTML Document         4                                                                                                    | JICOM                    | 06.10.2016 11:42 | THE CLUB          |          |
|----------------------------------------------------------------------------------------------------|--------------------------|------------------|-------------------|----------|
| HTML         06.10.2016 11:42         File folder           THUMBS         06.10.2016 11:42         File folder           AUTORUN.EXE         10.04.2014 17:51         Application         36           AUTORUN.INF         10.04.2014 17:51         Setup Information         1           DICOMDIR         06.10.2016 11:41         File         199           Info MAC.html         24.09.2008 16:59         HTML Document         4                                                                                                    |                          |                  | Filefolder        |          |
| THUMBS         06.10.2016 11:42         File folder           AUTORUN.EXE         10.04.2014 17:51         Application         36           AUTORUN.INF         10.04.2014 17:51         Setup Information         1           DICOMDIR         06.10.2016 11:41         File         199           Info MAC.html         24.09.2008 16:59         HTML Document         4                                                                                                    | 🕌 HTML                   | 06.10.2016 11:42 | File folder       |          |
| AUTORUN.EXE         10.04.2014 17:51         Application         36           AUTORUN.INF         10.04.2014 17:51         Setup Information         1           DICOMDIR         06.10.2016 11:41         File         199           Info MAC.html         24.09.2008 16:59         HTML Document         4           Incurst Verzeichnis html         21.05 2015 15:38         HTML Document         0                                                                                                    | Jan Thumbs               | 06.10.2016 11:42 | File folder       |          |
| AUTORUN.INF         VS         10.04.2014 17:51         Setup Information         1           DICOMDIR         06.10.2016 11:41         File         199           Info MAC.html         24.09.2008 16:59         HTML Document         4           Ingues Verzeichnis html         21.05 2015 15:38         HTML Document         0                                                                                                    | AUTORUN.EXE              | 10.04.2014 17:51 | Application       | 36 KE    |
| DICOMDIR         06.10.2016 11:41         File         199           Info MAC.html         24.09.2008 16:59         HTML Document         4           Ingues Verzeichnis html         21.05 2015 15:38         HTML Document         0                                                                                                    | AUTORUN.INF              | 10.04.2014 17:51 | Setup Information | 1 KE     |
| Info MAC.html         24.09.2008 16:59         HTML Document         4           Ingues Verzeichnis html         21.05.2015 15:38         HTML Document         0                                                                                                    | DICOMDIR                 | 06.10.2016 11:41 | File              | 199 KE   |
| The use Verzeichnishtml 21.05.2015.15:38 HTML Document 0                                                                                                    | 🕘 Info MAC.html          | 24.09.2008 16:59 | HTML Document     | 4 KE     |
| The state of the second second | 🕘 neues Verzeichnis.html | 21.05.2015 15:38 | HTML Document     | 0 KE     |
| <b>START.HTA</b> 29.07.2008 15:19 HTML Application 6                                                                                                    | START.HTA                | 29.07.2008 15:19 | HTML Application  | 6 KE     |
| SYNEDRA.DIR 06.10.2016 11:41 DIR File 344                                                                                                    | SYNEDRA.DIR              | 06.10.2016 11:41 | DIR File          | 344 KE   |
| Utilisateur MAC.htm 27.01.2012 10:43 HTML Document 11                                                                                                    | 🐏 Utilisateur MAC.htm    | 27.01.2012 10:43 | HTML Document     | 11 KE    |
|                                                                                                    |                          | 16.06.2016.22.30 | Application       | 80'360 M |

• Right click on files ► click "Send to" ► click "Compressed (zipped) folder":

| Name                             | Date modified      |     | Туре                | Size      |
|----------------------------------|--------------------|-----|---------------------|-----------|
| Files Currently on the Disc (13) |                    |     |                     |           |
| COMPR                            | 06.10.2016 11:4    | 2   | File folder         |           |
| DICOM                            | 06.10.2016 11:4    | 2   | File folder         |           |
| \mu HTML 🗧                       | 06.10.2016 11:4    | 2   | File folder         |           |
| 🔰 THUMBS                         | Open               |     | File folder         |           |
| AUTORUN.EXE                      | Open in new window |     | Application         | 36 KB     |
| AUTORUN.INF                      | Send to            |     | Compressed (zippe   | d) folder |
|                                  | -                  |     | Desktop (create sho | ortcut)   |
| Info MAC.html                    | Сору               |     | Mail recipient      |           |
| 🗿 neues Verzeichnis.html         | Create shortcut    |     | DVD RW Drive (D:)   | SYNEDRA   |
| T START.HTA                      | Droportion         | 12  |                     |           |
| SYNEDRA.DIR                      | Properties         | - 3 |                     |           |
| 🔁 Utilisateur MAC.htm            | 27.01.2012 10:4    | 3   |                     |           |
| ( VIEWPERS.EXE                   | 16.06.2016 22:3    |     |                     |           |
|                                  |                    | -   |                     |           |
|                                  |                    | -   |                     |           |
|                                  |                    |     |                     |           |
|                                  |                    |     |                     |           |
|                                  |                    |     |                     |           |

• Click "Yes":

![](_page_1_Picture_5.jpeg)

• The compressed file containing all the radiological imaging material should now be on your desktop (maybe it is named differently than shown below):

![](_page_2_Picture_1.jpeg)

## 2. UPLOAD OF THE COMPRESSED FILE TO SWISS TRANSFER OR SIMILAR

- You can now upload the compressed file either to the website of Swiss Transfer or to a server of your liking (and provide us with a download link)
- We now explain how to upload the compressed file to Swiss Transfer
- Type <u>www.swisstransfer.com</u> in to the address field of your web browser
- Click "I ACCEPT":

![](_page_2_Picture_7.jpeg)

• Click on the green symbol:

![](_page_3_Picture_1.jpeg)

• Navigate to your desktop and choose the compressed file from your desktop and click "Open":

| Choose File to Upload |                                          | x |
|-----------------------|------------------------------------------|---|
| 🚱 🔾 🗢 💻 Desktop 🔸     | ✓ 4 Search Desktop                       | ٩ |
| Organize 🔻 New folder |                                          | 0 |
| Favorites             | THUMBS.zip<br>Compressed (zipped) Folder |   |
| File name:            | ✓ All Files (*.*)     Open Cancel        | • |

• Back on the website of Swiss Transfer fill in the empty fields ("Send the files to", "Your email address", "Your message"). At "Send the files to" please add our email address international@hirslanden.ch and click on "TRANSFER":

| 1 downloaded file<br>50 GB remaining | 🖸 Email 🔗 Link        |
|--------------------------------------|-----------------------|
| THUMBS.zip<br>745 bytes              | Send the files to *   |
|                                      | Your email address *  |
|                                      | Your message          |
|                                      | Advanced parameters > |
| Add your files<br>or place them here | TRANSFER              |

• When the upload and transfer has finished you see the following notice:

![](_page_4_Picture_3.jpeg)

• Then we should be able to download the radiological imaging files.

## **THANK YOU!**